## **Registrierung im Financial** Vendor Portal (FVP)

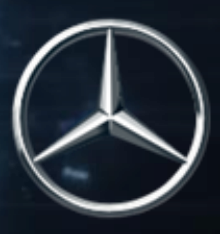

Ihre kostenlose Self-Service-Anwendung für elektronischen Informationsaustausch Login-Informationen

> Anmeldung im "Mercedes-Benz Supplier Portal" mit Ihrer Benutzer-ID und Passwort https://supplier.mercedes-benz.com/portal/de

Ihre Anmeldedaten bleiben identisch

Your Application d further Applications

Q,

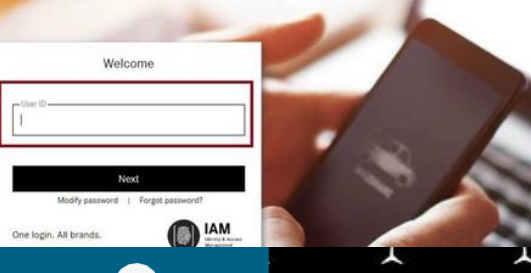

## Antrag auf Neue Applikation

- Klicken Sie auf "Neue Applikation beantragen"
  - Wählen Sie "FVP" aus der Dropdown-Liste "Name"
  - Klicken Sie auf "Zugriff anfordern" für Portal-Manager-Genehmigung

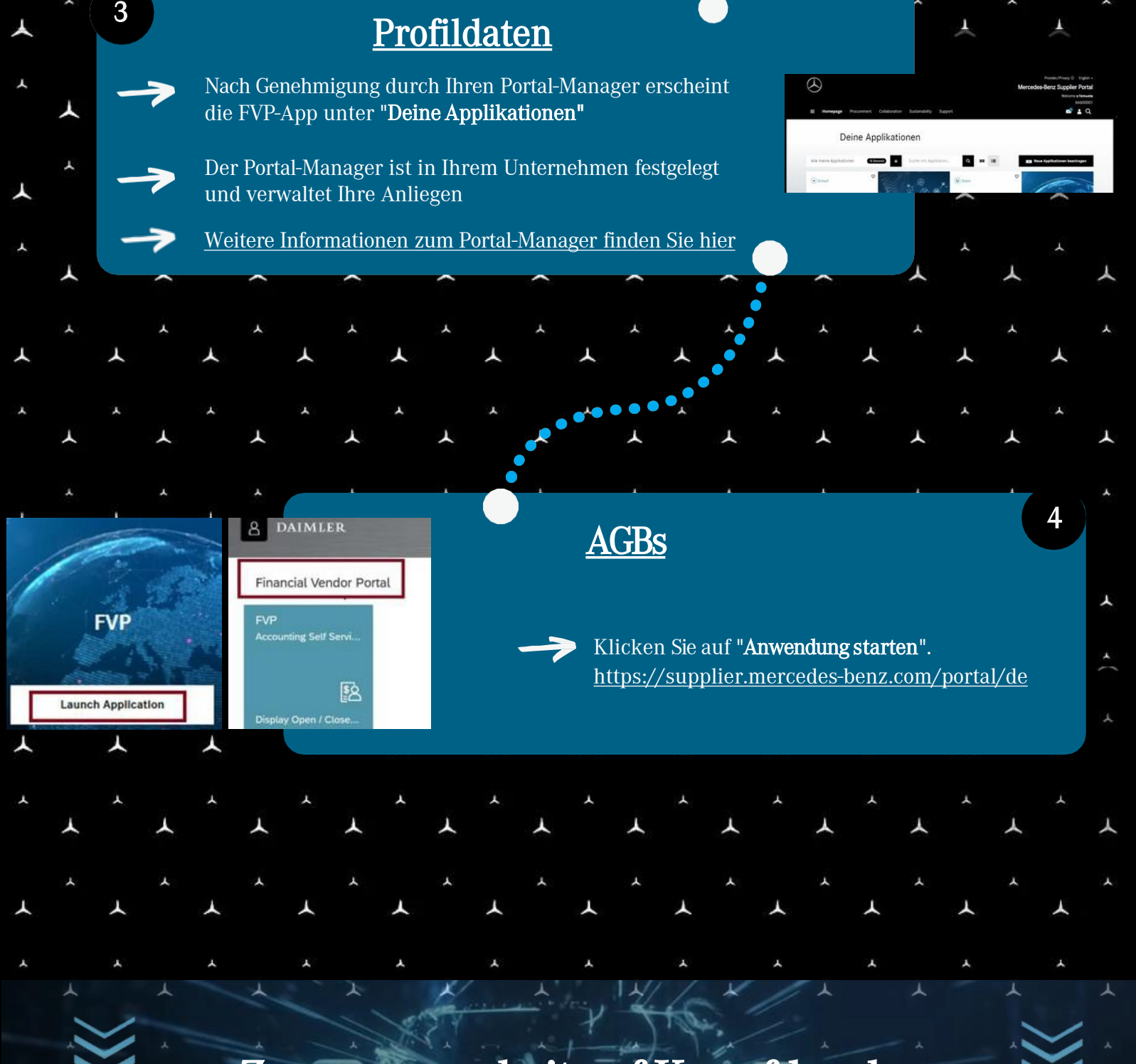

Zusammenarbeit auf Knopfdruck